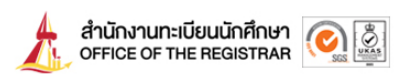

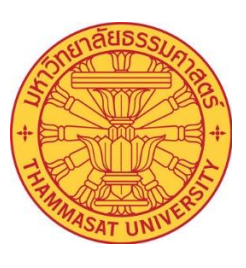

คู่มือการขอเอกสารออนไลน์

**Online Document Request** 

(สำหรับนักศึกษา)

(User Manual)

# งานรับเข้าและทะเบียนประวัตินักศึกษา

Department of Personal Profile Records and Admission

สำนักงานทะเบียนนักศึกษา

OFFICE OF THE REGISTRAR

มหาวิทยาลัยธรรมศาสตร์

THAMMASAT UNIVERSITY

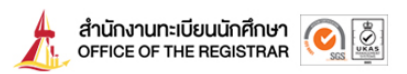

# TU Online Document Request

The Online Document Request System has been developed to provide services to Thammasat University students in requesting various academic documents including certificates and transcripts. Students can access the online system at www.reg.tu.ac.th.

## List of Documents

| Recipient                                 | Certificates                                  |
|-------------------------------------------|-----------------------------------------------|
| Current Students who haven't requested    | - Certificate of Student Status (TH/EN)       |
| for graduation                            | - Academic Transcript (EN)                    |
| Current Students who have requested for   | - Certificate of Studying Status in           |
| graduation                                | the final semester (TH/EN)                    |
|                                           | - Academic Transcript (EN)                    |
| Current Students who have completed       | - Certificate of Graduation,                  |
| their studies and are pending approval by | pending University Council Approval (TH/EN)   |
| the University Council                    | - Academic Transcript (EN)                    |
| Former Students (Graduated)               | - Official Transcript of Record               |
|                                           | - Certificate of Academic Achievement (TH/EN) |
|                                           | - Translation of Diploma                      |
|                                           | - Sealed Envelope                             |
| Former Students (Not Graduated)           | - Certificate of Former Student               |
|                                           | - Unfulfilled Transcript                      |

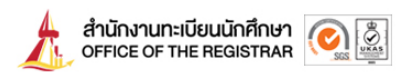

# How to Request Documents Online

- Recipient: A. Current Students
  - B. Former Students
- Receiving Method: Electronic Documents
  - Postal Delivery

#### A. For Current Students

## - Electronic Documents Receiving Method

1. Log in to <u>www.reg.tu.ac.th</u>-\*Input your student number as Username and your passport number as Password

| Login (Student/Staff)                                                  |                 |        |  |  |  |  |
|------------------------------------------------------------------------|-----------------|--------|--|--|--|--|
| Login language : 🔿 Thai 🚍                                              | 🔍 English 🎇     |        |  |  |  |  |
| User ID                                                                |                 |        |  |  |  |  |
| Password                                                               |                 |        |  |  |  |  |
|                                                                        | Change Password | Submit |  |  |  |  |
| having trouble logging into your account, <u>contact ICT HelpDesk.</u> |                 |        |  |  |  |  |

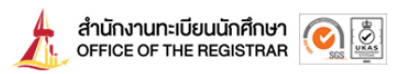

#### 2. Select 'Petition Online'

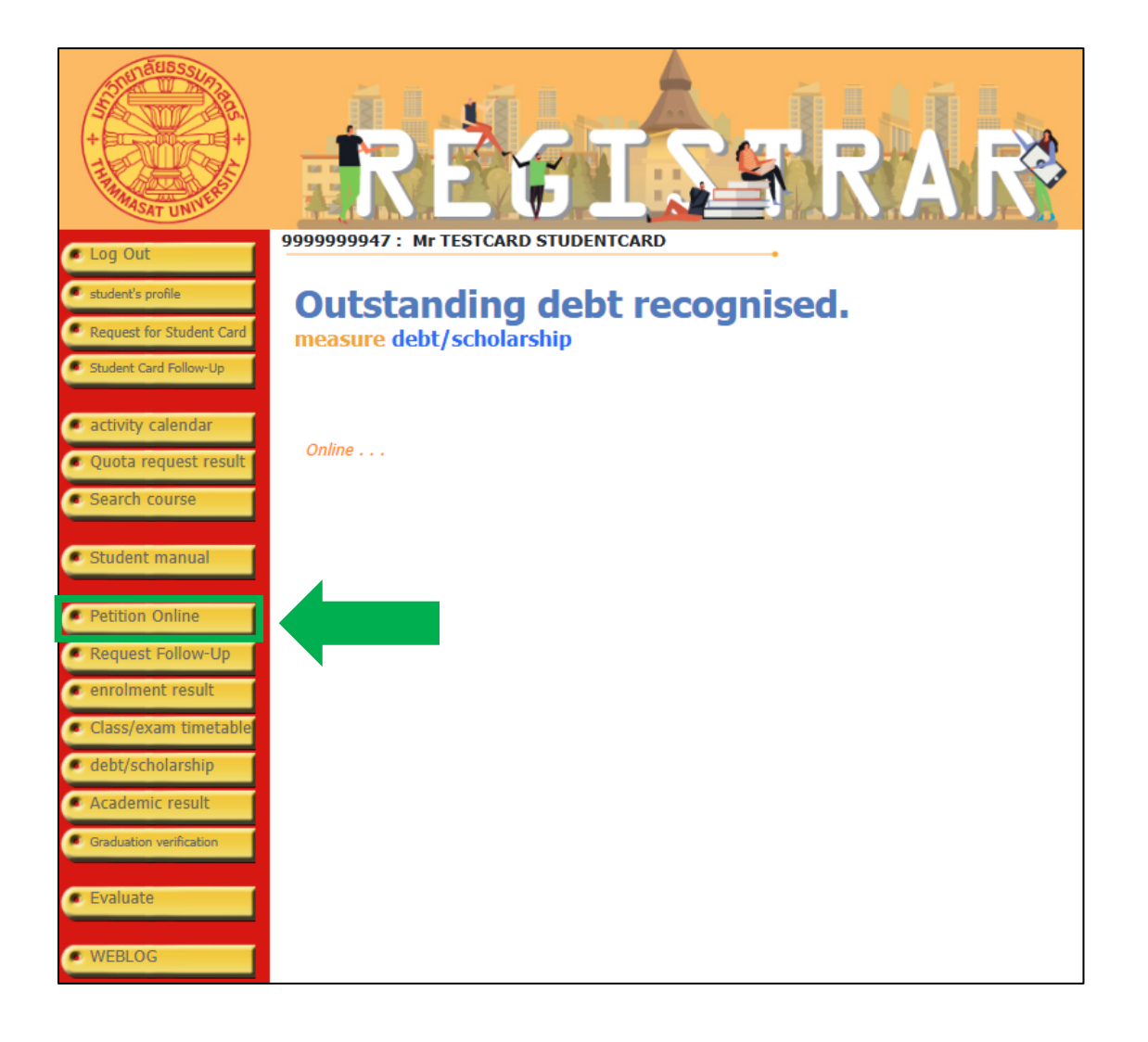

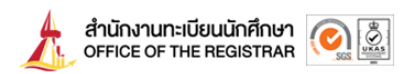

#### 3. Fill in the required information and go to the request page

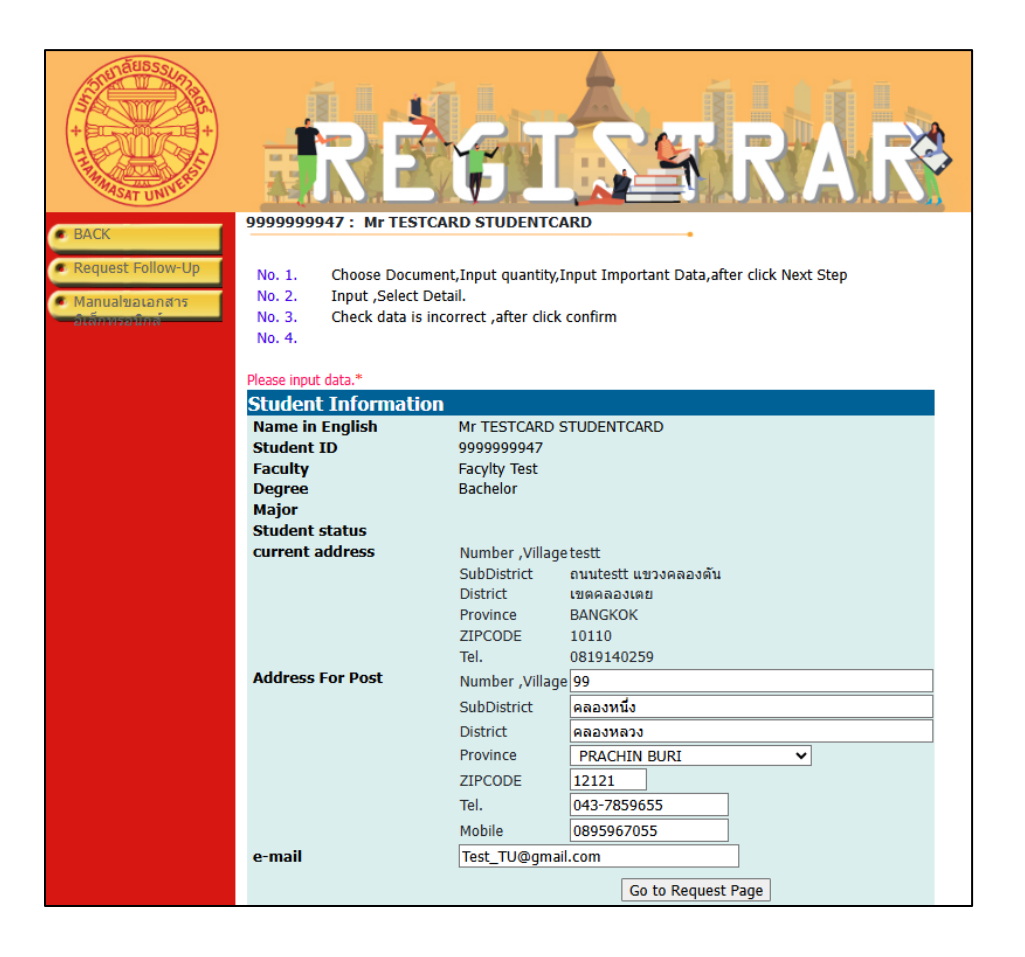

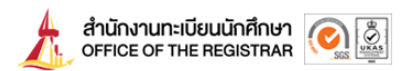

4. Select 'Electronic Documents' as the receiving method and choose the document type

|      |                           |                        | EGIS                                                                                                    | 4                                                   | R/A          | R        | <b>\$</b> } |
|------|---------------------------|------------------------|----------------------------------------------------------------------------------------------------|-----------------------------------------------------|--------------|----------|-------------|
| PACK | 99999999                  | 947 :                  | Mr TESTCARD STUDENTCARD                                                                                                    |                                                     |              |          |             |
| DACK | No. 2. Ch                 | oose                   | Document.Input quantity.Select Recieve                                                                                      | Type.Input Data                                     |              |          |             |
|      | Choose th<br>*day<br>*Fur | he Re<br>ນຄາມ<br>rther | cieve Type? O Post (In Country) 🖲 Ele<br>ข้อมูลเพิ่มเดิม ได้ที่อื่นมล edoc_helpdesk@<br>information please contact : edoc_h | ctronic documer<br>Dreg.tu.ac.th<br>elpdesk@reg.tu. | nts<br>ac.th |          |             |
|      | Select L                  | ist                    |                                                                                                    |                                                     | campus       | Quantity | Fee         |
|      | L Ac                      | cadem                  | c Record : 81042                                                                                                    |                                                     | RANGSIT      | 1        | 50.00       |
|      | Ce<br>(E                  | ertifica<br>Engยืนค    | tion of student status : 81002<br>Iาขอเอกสารจำนวน 1 )                                                                       |                                                     | RANGSIT      | 1        | 50.00       |
|      | 🗹 Ce                      | ertifica               | tion of student status (Thai) : 81001                                                                                       |                                                     | RANGSIT      | 1        | 50.00       |
|      | Input detai               | il (-)                 |                                                                                                    | 1                                                   |              | Ne       | ext Step    |

5. Review the request, then select 'Confirm Selected'

|     | RE                                 | GISSR                                          |         |         |                     |
|-----|------------------------------------|------------------------------------------------|---------|---------|---------------------|
| ACK | 99999999947 : Mr TES               | TCARD STUDENTCARD                              |         |         |                     |
|     | No. 3. Check da                    | ta is incorrect, after click Confirm Selected  |         | 0       |                     |
|     | Flectronic doc                     | LIST                                           | campus  | Quanuty | Expense             |
|     | 1                                  | Certification of student status : 81002        | RANGSIT | 1       | 50.00               |
|     | 2                                  | Certification of student status (Thai) : 81001 | RANGSIT | 1       | 50.00               |
|     |                                    | TOTAL ALL                                      |         |         | 100.00              |
|     | Input detail (-) Mobile 0895967055 |                                                |         |         |                     |
|     | Tel. 043-7859655                   |                                                |         |         |                     |
|     | e-mail Test_TU@gmail.com           |                                                |         | cance   | el Confirm Selected |

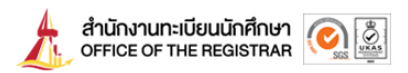

6. Complete the payment by selecting 'Pay with a QR Code'

|                    |                                     | REGIS                                                                                                    | R                                                    | AR                                                                |
|--------------------|-------------------------------------|----------------------------------------------------------------------------------------------------|------------------------------------------------------|-------------------------------------------------------------------|
| 🔹 Log Out          | 99999999                            | 947: Mr TESTCARD STUDENTCARD                                                                                                    |                                                      |                                                                   |
| Engหน้าแรกใบรับรอง | * คู่มือ I                          | low to Trust Electronic Certificate.                                                                                               |                                                      |                                                                   |
| BACK               | <u>* ประกา</u><br>Annour<br>issuing | ศล่านักงานทะเบียนนักศึกษา เรื่องแนวปฏิบัติใ<br>icement of the Student Registration Offi<br>educational documents in electronic for | นการขอและออกเอกสารเ<br>ce Subject: Guidelines<br>mat | <u>าางการศึกษาในรูปแบบอิเล็กทรอนิกส์ /<br/>for requesting and</u> |
|                    | No. 4.                              |                                                                                                    |                                                      |                                                                   |
|                    | Click + for l                       | ooking detail, - for hidden detail                                                                                                 | Date Be                                              | etween 16/5/2556 - 27/3/2568                                      |
|                    | Request<br>1637888                  | No. date/time recorded<br>27/3/2568 14:55:14                                                                                       | Cancel                                               | Pay by QR CODE                                                    |
|                    | Number                              | List                                                                                                    | campus                                               | Quantity Expense                                                  |
|                    | 1 (                                 | Certification of student status : 81002                                                                                            | RANGSIT                                              | 1 50.00                                                           |
|                    | 2 (                                 | Certification of student status (Thai) : 81001                                                                                     | RANGSIT                                              | 1 50.00                                                           |
|                    |                                     | TOTAL ALL                                                                                                    | Debt                                                 | 100.00 Baht(s)<br>100.00 Baht(s)                                  |
|                    | หมายเหตุ *<br>*                     | <sup>•</sup> Information Detail<br><sup>•</sup> Recieve Type Electronic documents                                                  |                                                      |                                                                   |
|                    |                                     |                                                                                                    |                                                      |                                                                   |

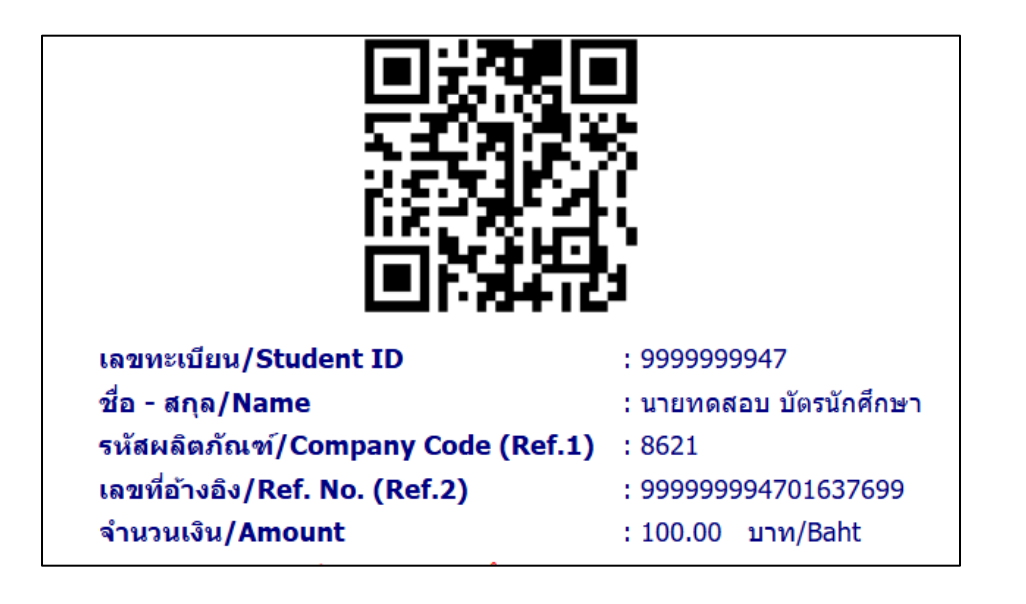

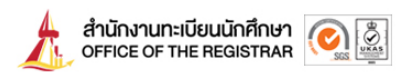

#### 7. Select 'Request Follow-Up' to download the document

\*You can download the document within 2 business days after the payment

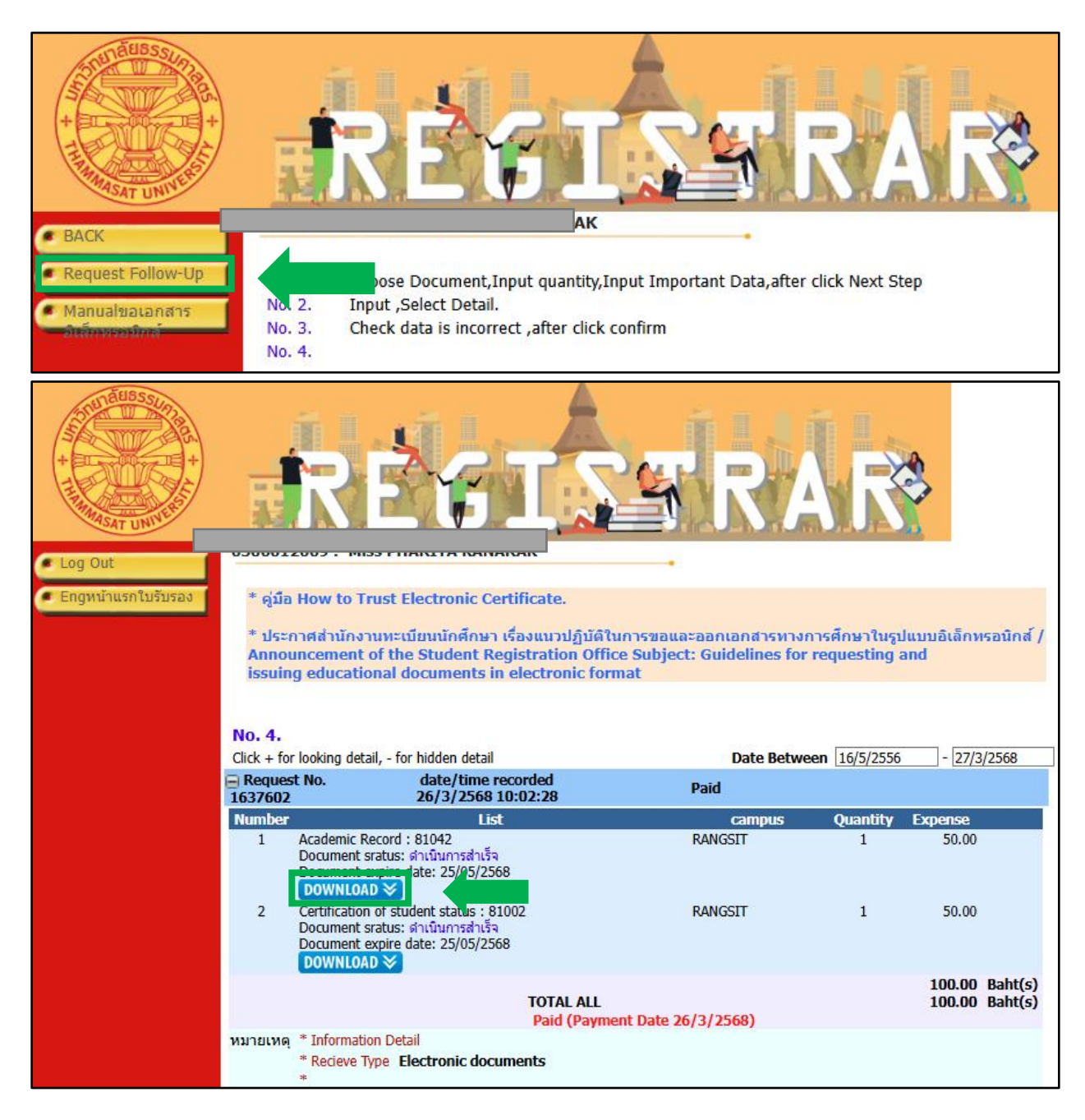

\*The electronic document has a validity period of 60 days from the date of issuance. Once the expiration date is reached, the document will no longer be accessible or available for download.

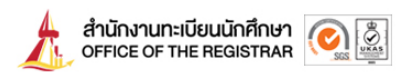

#### A. For Current Students

## - Postal Delivery Receiving Method in Thailand only\*

1. Log in to <u>www.reg.tu.ac.th</u> -\*Input your student number as Username and your passport number as Password

| Login (Student/Staff)     |                                 |                        |
|---------------------------|---------------------------------|------------------------|
| User ID                   | English <a href="#">Big</a>     |                        |
| Password                  |                                 |                        |
|                           | Change Password                 | Submit                 |
| having trouble logging ir | nto your account, <u>contac</u> | <u>t ICT HelpDesk.</u> |

2. Select 'Petition Online'

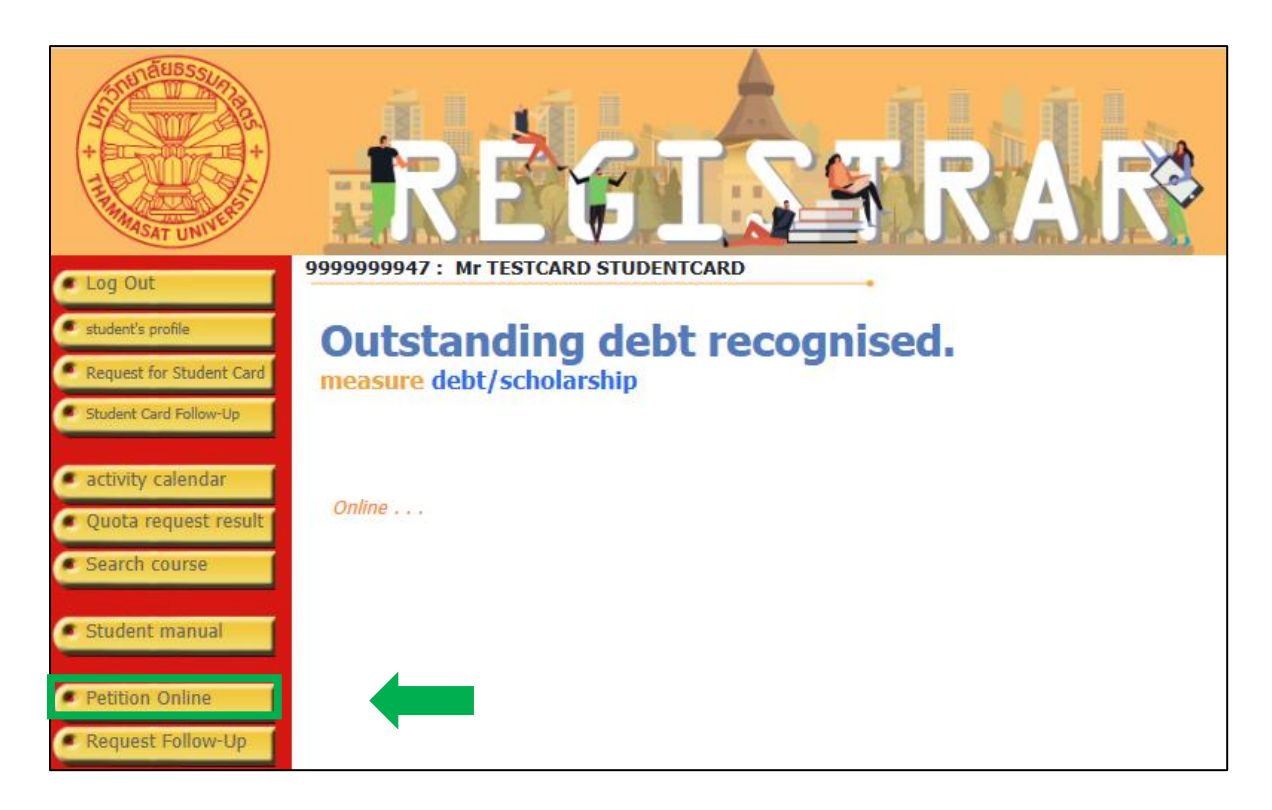

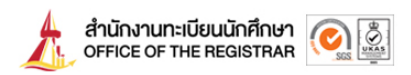

3. Fill in the required information and go to the request page

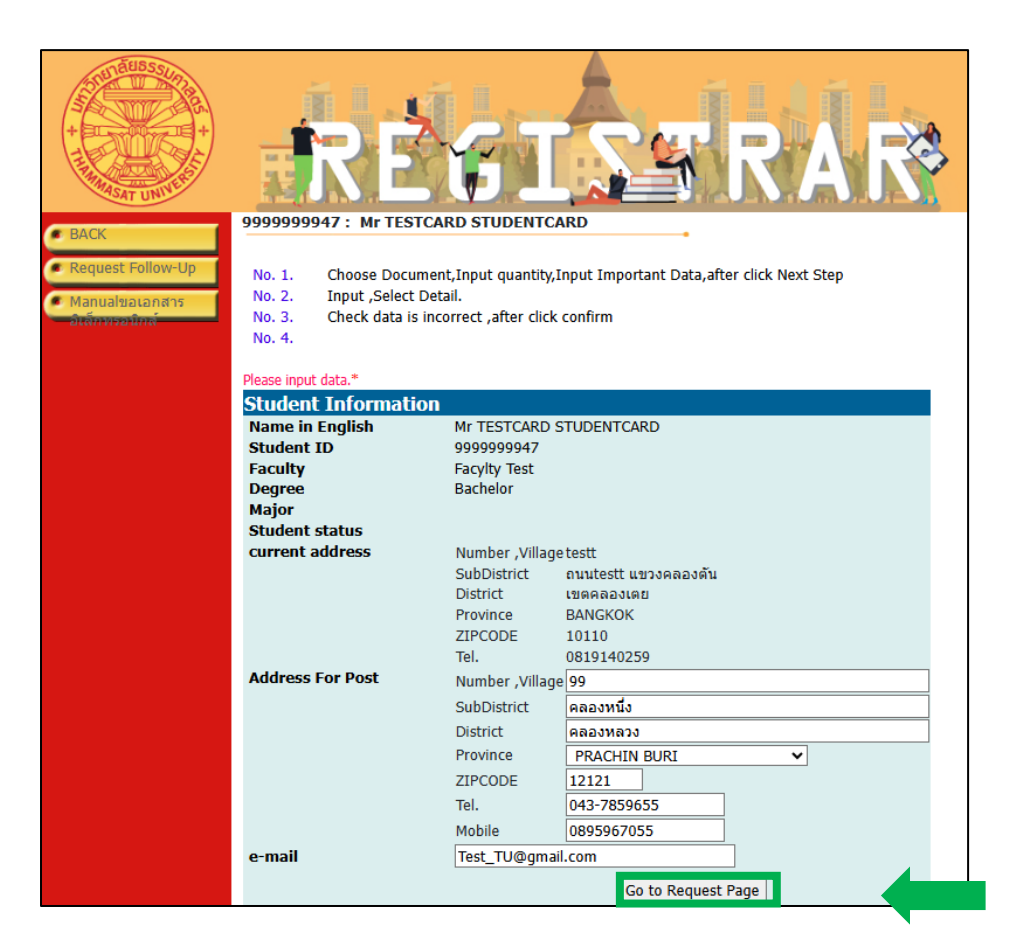

4. Select 'Post' as the receiving method and select the shipping option whether it'll be registered or EMS

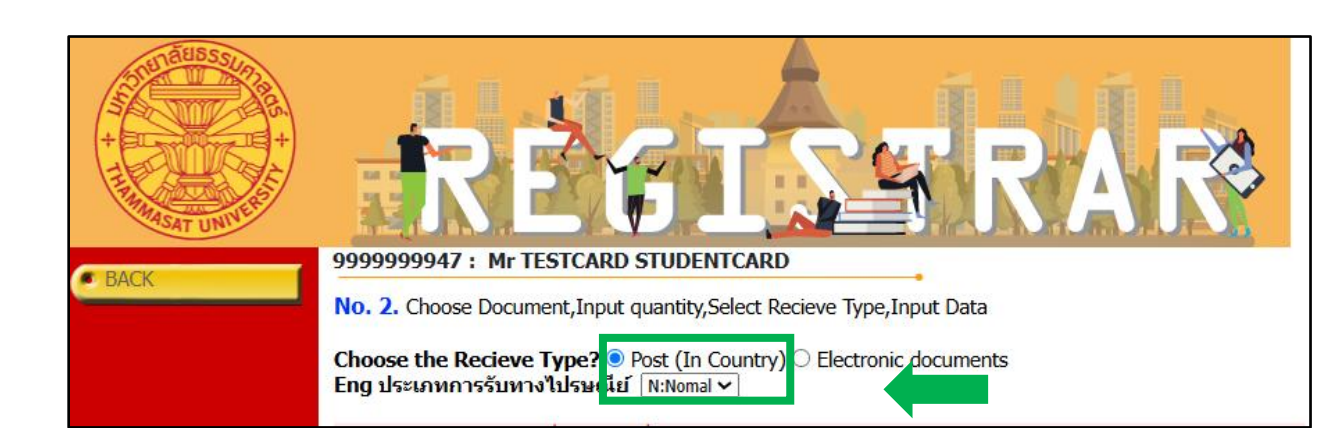

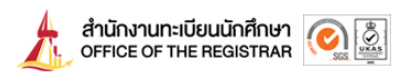

5. Choose the document type and input the number of documents.

|      | RÉGIS                                                                                                    |                     |  |
|------|----------------------------------------------------------------------------------------------------|---------------------|--|
| BACK | 9999999947 : Mr TESTCARD STUDENTCARD                                                                                                    |                     |  |
| DAGK | No. 2. Choose Document, Input quantity, Select Recieve Type, Inpu                                                                                                    | it Data             |  |
|      | Choose the Recieve Type? ● Post (In Country) ○ Electronic do<br>Eng ประเภทการรับทางไปรษณีย์ [E:EMS] ▼<br>*สอบถามข้อมูลเพิ่มเติม ได้ที่อีเมล edoc_helpdesk@reg.tu.ac<br>*turther information places contact - edoc helpdesk@ | c.th                |  |
|      | Select List                                                                                                    | campus Quantity Fee |  |
|      | Academic Record : 81042<br>(Engยืนศาขอเอกสารจำนวน 1 )                                                                                                    | RANGSIT 50.00       |  |
|      | <ul> <li>Certification of student status : 81002<br/>(Engยุ้มศาขอเอกสารจำนวน 3.)</li> </ul>                                                                                                    | RANGSIT 50.00       |  |
|      | Certification of student status (Thai) : 81001                                                                                                    | RANGSIT 50.00       |  |
|      | Signed document with sealed and stamped envelope - 81000                                                                                                    | RANGSIT 50.00       |  |
|      | Input detail (-)                                                                                                    |                     |  |

6. Review the request, then select 'Confirm Selected'

|                  | Expense Post (In Country) Nor | nal | 25.00 |
|------------------|-------------------------------|-----|-------|
|                  | TOTAL ALL                     |     | 75.00 |
| Input detail (-) |                               |     |       |
| Recieve Type Po  | ost (In Country)              |     |       |
| Number ,Villag   | <b>je</b> 99                  |     |       |
| SubDistrict      | คลองหนึ่ง                     |     |       |
| District         | คลองหลวง                      |     |       |
| Province         | PRACHIN BURI                  |     |       |
| ZIPCODE          | 12121                         |     |       |
| Mobile           | 0895967055                    |     |       |
| Tel.             | 043-7859655                   |     |       |
| e-mail           | Test_TU@gmail.com             |     |       |

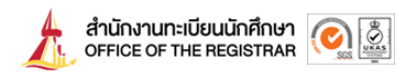

7. Complete the payment by selecting 'Pay with a QR Code'

|                    |                                                                                                    | RÉG                                                         | IS                            |                    | R         | <b>\$</b>                                       |
|--------------------|----------------------------------------------------------------------------------------------------|-------------------------------------------------------------|-------------------------------|--------------------|-----------|-------------------------------------------------|
| Log Out            | 9999999                                                                                                    | 947 : Mr TESTCARD STUD                                      | DENTCARD                      | -                  |           |                                                 |
| Engหน้าแรกใบรับรอง | * คู่มือ                                                                                                    | How to Trust Electronic Ce                                  | ertificate.                   |                    |           |                                                 |
| DACK               | * ประกาศสำนักงานทะเบียนนักศึกษา เรื่องแนวปฏิบัติในการขอและออกเอกสารทางการศึกษาในรูปแบบอิเล็กทรอนิกส์ /<br>Announcement of the Student Registration Office Subject: Guidelines for requesting and<br>issuing educational documents in electronic format<br>No. 4. |                                                             |                               |                    |           |                                                 |
|                    | Click + for                                                                                                    | looking detail, - for hidden detail                         |                               | Date Between       | 16/5/2556 | - 27/3/2568                                     |
|                    | Request<br>1637904                                                                                                    | t No. date/time r<br>27/3/2568 1                            | recorded<br>15:17:14          | Cancel             | P         | ay by QR CODE                                   |
|                    | Number                                                                                                    | List                                                        | t                             | campus             | Quantity  | Expense                                         |
|                    | Documen                                                                                                    | Jate N/A Send date N/A<br>It Status : Request from Web      | )                             |                    |           |                                                 |
|                    | 1                                                                                                    | Academic Record : 81042                                     |                               | RANGSIT            | 1         | 50.00                                           |
|                    |                                                                                                    |                                                             | Post Fee (Nomal)<br>TOTAL ALL |                    |           | 50.00 Baht(s)<br>25.00 Baht(s)<br>75.00 Baht(s) |
|                    |                                                                                                    |                                                             |                               |                    |           |                                                 |
|                    | หมายเหตุ                                                                                                    | * Information Detail<br>* Recieve Type Post (In Countr<br>* | rry) 99 คลองหนึ่ง คลองหลวง    | PRACHIN BURI 12121 |           |                                                 |

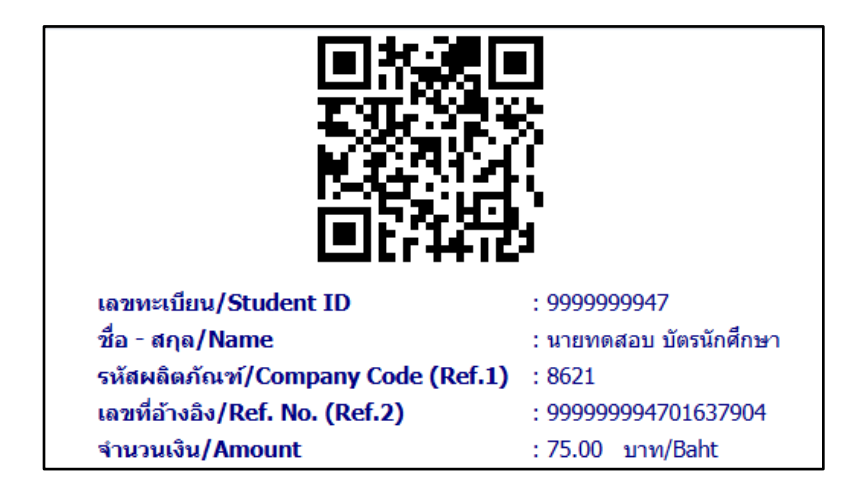

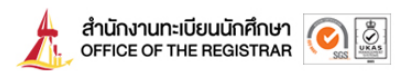

8. Select 'Request Follow-Up' to check your tracking number

| ++++++++++++++++++++++++++++++++++++++ |                             | REGIS                                                                                                    | S. R                                               | AR                                      | \$                               |  |
|----------------------------------------|-----------------------------|----------------------------------------------------------------------------------------------------|----------------------------------------------------|-----------------------------------------|----------------------------------|--|
| Log Out                                | 9999999                     | 9947: Mr TESTCARD STUDENTCARD                                                                                                    |                                                    |                                         |                                  |  |
| <ul> <li>Engหน้าแรกใบรับรอง</li> </ul> | * คู่มือ                    | How to Trust Electronic Certificate.                                                                                                    |                                                    |                                         |                                  |  |
| BACK                                   | * ประกา<br>Annou<br>issuing | าาศส่านักงานทะเบียนนักศึกษา เรื่องแนวปฏิบัติใ<br>incement of the Student Registration Offi<br>g educational documents in electronic for | นการขอและออกเอกสาร<br>ce Subject: Guideline<br>mat | ทางการศึกษาในรูปเ<br>s for requesting a | เบบอิเล็กทรอนิกส์ /<br>nd        |  |
|                                        | No. 4.<br>Click + for       | looking detail, - for hidden detail                                                                                                    | Date B                                             | etween 16/5/2556                        | - 27/3/2568                      |  |
|                                        | Request<br>1637908          | t No. date/time recorded<br>27/3/2568 15:22:57                                                                                          | Cancel                                             | Pay                                     | v by QR CODE                     |  |
|                                        | Number                      | List                                                                                                    | campu                                              | s Quantity                              | Expense                          |  |
|                                        | Receive D                   | Date N/A Send date N/A                                                                                                    |                                                    |                                         |                                  |  |
|                                        | Documen                     | Cortification of student status (Thai) : 91001                                                                                          | RANGSIT                                            | 1                                       | 50.00                            |  |
|                                        | 2                           | Signed document with sealed and stamped envelope                                                                                        | 81099 RANGSIT                                      | 1                                       | 50.00                            |  |
|                                        |                             | Detail Mail 1-Certification of student status (Thai)<br>To Whom It May Concern                                                          | 1                                                  | -                                       |                                  |  |
|                                        |                             | Post Fee (EMS                                                                                                    | )                                                  |                                         | 100.00 Baht(s)<br>100.00 Baht(s) |  |
|                                        |                             | TOTAL ALL                                                                                                    | Debt                                               |                                         | 200.00 Baht(s)                   |  |
|                                        |                             | * Information Date:                                                                                                    |                                                    |                                         |                                  |  |

# B. Former Students

- Electronic Documents Receiving Method
- 1. Log in to <u>www.reg.tu.ac.th/registrar/alumni\_login.asp?lang=en</u>

| ++++++++++++++++++++++++++++++++++++++ | RÉGISSRAR                  |
|----------------------------------------|----------------------------|
| • BACK                                 | ( Use Name in University ) |
|                                        | Name (None Prefix) *       |
|                                        | Last name *                |
|                                        | Citizen ID *               |
|                                        | Date of Birth v* v* v*     |
|                                        | Login                      |

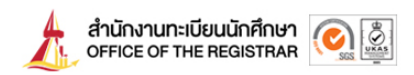

2. Fill in the required information and go to the request page

| Log Out     Request Follow-Up     LETTER OF CONSENT     NPCORMATION | No. 1. Choose Docume<br>No. 2. Input ,Select De<br>No. 3. Check data is in<br>No. 4.<br>Please input data.* | ent,Input quantity,Input Important Data,after click Next Step<br>tetail.<br>ncorrect ,after click confirm                                                                                                    |
|---------------------------------------------------------------------|----------------------------------------------------------------------------------------------------|----------------------------------------------------------------------------------------------------|
|                                                                     | Name in English                                                                                             | Miss SUPALUCK PK.                                                                                                    |
|                                                                     | ขอด้วยรงัสนี้                                                                                               | Student ID     6107011238       Faculty     Faculty of Journalism and Mass Communication       Degree     Master       Major     Corporate Communication Management       Student status     ************************************                                                                                                    |
|                                                                     | current address<br>Address For Post                                                                         | Number ,Village         34/17 หมู่18 ช่อยครัสาร3           SubDistrict         พพลโยธิน, ด่านลดลองหนึ่ง           District         อำเภอคลองหลวง           Province         PATHUM THANI           ZIPCODE         12120           Tel.         0867651744           Number ,Village         34           SubDistrict         1           District         2           Province         PATHUM THANI           ZIPCODE         11           District         2           Province         PATHUM THANI           ZIPCODE         12120           Tel.         0867651744           Mobile         0867651744 |
|                                                                     | e-mail                                                                                                    | parikal991@hotmail.com                                                                                                    |

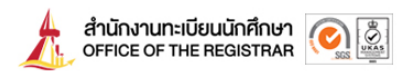

3. Select 'Electronic Documents' as the receiving method and choose the document type

| ACK | No. 2. Choose Document, Input quantity, Select Recie<br>Choose the Recieve Type? O Post (In Country ) | eve Type,Input Data |
|-----|----------------------------------------------------------------------------------------------------|---------------------|
|     | Student ID : 6107011238<br>Faculty of Journalism and Mass Communicat                                  |                     |
|     | Select List                                                                                           | campus Quantity Fee |
|     | Copy Transcript (Thai) : 81113<br>(Engularianananananananananananananananananana                      | THA PRACHAN 1 50.00 |
|     | <ul> <li>Qualification certificate : 81075<br/>(Engยินศาขอเอกสารจำนวน 1.)</li> </ul>                  | THA PRACHAN 1 50.00 |
|     | Qualification certificate (Thai) : 81074                                                              | THA PRACHAN 1 50.00 |
|     | <ul> <li>Transcript : 81077<br/>(Engย็นศาขอเอกสารจำนวน 1 )</li> </ul>                                 | THA PRACHAN 1 50.00 |
|     | Input detail (-)                                                                                      | Next Step           |

4. Review the request, then select 'Confirm Selected'

| + + + + + + + + + + + + + + + + + + + | No. 3. Check di<br>Student ID : 6<br>Faculty of Jou | ata is incorrect, after click Confirm Selected<br>5107011238<br>irrnalism and Mass Communication Co | STRAK       |          |                  |
|---------------------------------------|-----------------------------------------------------|----------------------------------------------------------------------------------------------------|-------------|----------|------------------|
|                                       | Number                                              | List                                                                                                | campus      | Quantity | Expense          |
|                                       | Electronic doo                                      | cuments                                                                                             |             |          |                  |
|                                       | 1                                                   | Copy Transcript (Thai) : 81113                                                                      | THA PRACHAN | 1        | 50.00            |
|                                       | 2                                                   | Qualification certificate : 81075                                                                   | THA PRACHAN | 1        | 50.00            |
|                                       |                                                     | TOTAL ALL                                                                                           |             |          | 100.00<br>100.00 |
|                                       | Input detail (-)                                    |                                                                                                    |             |          |                  |
|                                       | Mobile : 0867                                       | 651744                                                                                              | 10          |          |                  |
|                                       | Tel. : 0867651                                      | 1744                                                                                                |             |          |                  |
|                                       | e-mail : parika                                     | al991@hotmail.com                                                                                   |             |          |                  |
|                                       |                                                     |                                                                                                    |             |          |                  |

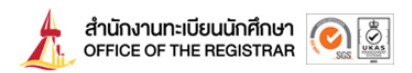

5. Complete the payment by selecting 'Pay with a QR Code'

|                    | R                                                                               |                                                                                                    | <b>FRA</b>                                                    | R                                |                                                             |
|--------------------|---------------------------------------------------------------------------------|----------------------------------------------------------------------------------------------------|---------------------------------------------------------------|----------------------------------|-------------------------------------------------------------|
| E Log Out          |                                                                                 |                                                                                                    |                                                               |                                  |                                                             |
| Engหน้าแรกใบรับรอง | * คู่มือ How to Tru                                                             | st Electronic Certificate.                                                                                   |                                                               |                                  |                                                             |
| BACK               | * ประกาศสำนักงาน<br>Announcement of<br>issuing education                        | หะเบียนนักศึกษา เรื่องแนวปฏิบัติในก<br>the Student Registration Office :<br>al documents in electronic forma | ารขอและออกเอกสารหางการศึ<br>Subject: Guidelines for requ<br>t | ດນາໃນรູປແນນຄໍເລັກ<br>Jesting and | ทรอนิกส์ /                                                  |
|                    | No. 4.                                                                          |                                                                                                    |                                                               |                                  |                                                             |
|                    | Click + for looking detail,                                                     | - for hidden detail                                                                                          | Date Be                                                       | etween 16/5/2556                 | - 27/3/2568                                                 |
|                    | Request No.<br>1637913                                                          | date/time recorded 27/3/2568 15:46:01                                                                        | Cancel                                                        | Pay                              | y by OR CODE                                                |
|                    | Number                                                                          | List                                                                                                    | campus                                                        | Quantity E                       | Expense                                                     |
|                    | Student ID 61070112                                                             | 38 Faculty of Journalism and Mass C                                                                          | ommunication Corporate Con                                    | nmunication Manag                |                                                             |
|                    | 1                                                                               | + /Theth - office                                                                                            | TUA DRACUAN                                                   | 1                                | ement                                                       |
|                    | 1 Copy Transcrip<br>2 Qualification of                                          | pt (Thai) : 81113<br>ertificate : 81075                                                                      | THA PRACHAN                                                   | 1                                | 50.00                                                       |
|                    | 1 Copy Transcri<br>2 Qualification o                                            | pt (Thai) : 81113<br>:ertificate : 81075                                                                     | THA PRACHAN<br>THA PRACHAN                                    | 1<br>1<br>TOTAL ALL              | 50.00<br>50.00<br>100.00 Baht(s)<br>100.00 Baht(s)          |
|                    | 1 Copy Transcri<br>2 Qualification o                                            | pt (Thai) : 81113<br>:ertificate : 81075                                                                     | THA PRACHAN<br>THA PRACHAN<br>Debt                            | 1<br>1<br>TOTAL ALL              | 50.00<br>50.00<br>100.00 Baht(s)<br>100.00 Baht(s)          |
|                    | 1 Copy Transcri<br>2 Qualification o<br>หมายเหตุ * Recieve Typ<br>* Information | pt (Thai) : 81113<br>:ertificate : 81075<br>e Electronic documents<br>Detail                                 | THA PRACHAN<br>THA PRACHAN<br>Debt                            | 1<br>1<br>TOTAL ALL              | ement<br>50.00<br>50.00<br>100.00 Baht(s)<br>100.00 Baht(s) |
|                    | 1 Copy Transcri<br>2 Qualification o<br>หมายเหตุ * Recieve Typ<br>* Information | pt (Thai) : 81113<br>:ertificate : 81075<br>e Electronic documents<br>Detail                                 | THA PRACHAN<br>THA PRACHAN<br>Debt                            | 1<br>1<br>TOTAL ALL              | ement<br>50.00<br>50.00<br>100.00 Baht(s)<br>100.00 Baht(s) |

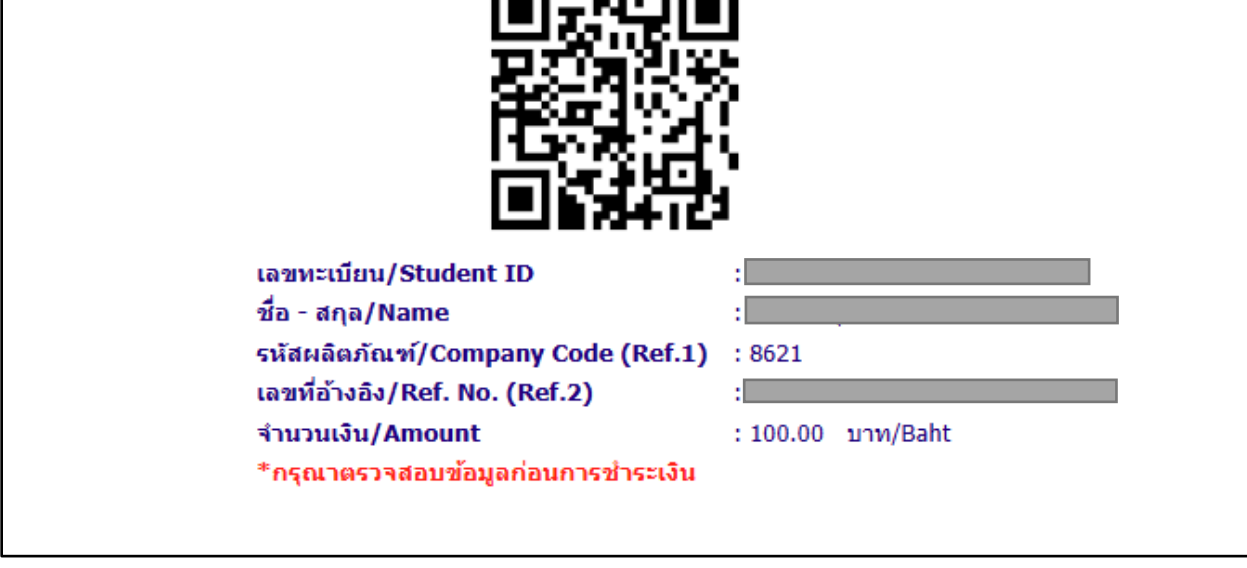

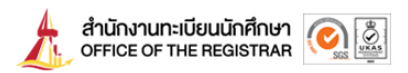

6. Select 'Request Follow-Up' to download the document

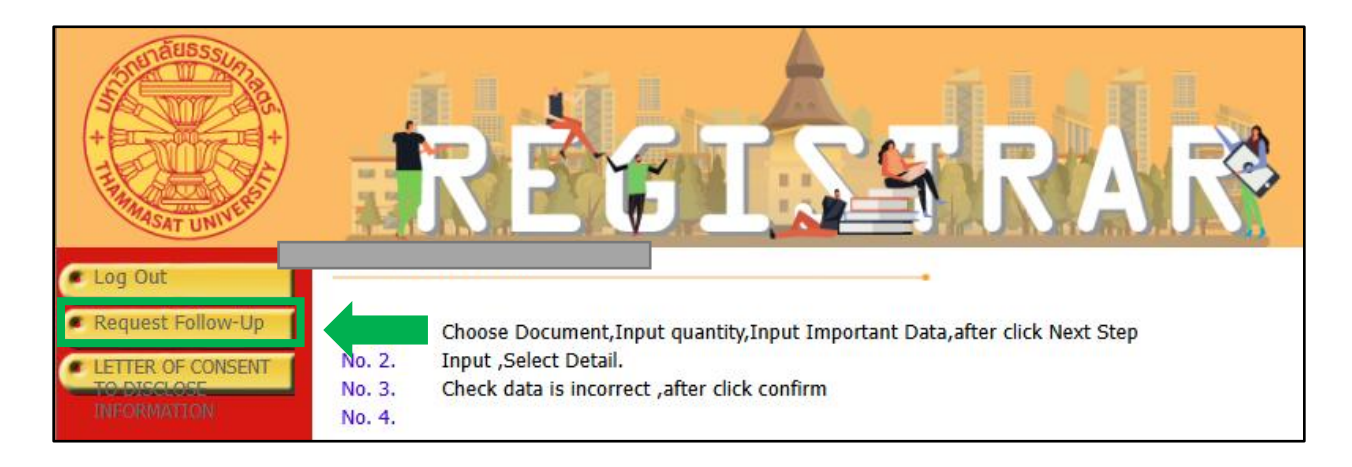

\*You can download the document within 2 business days after the payment

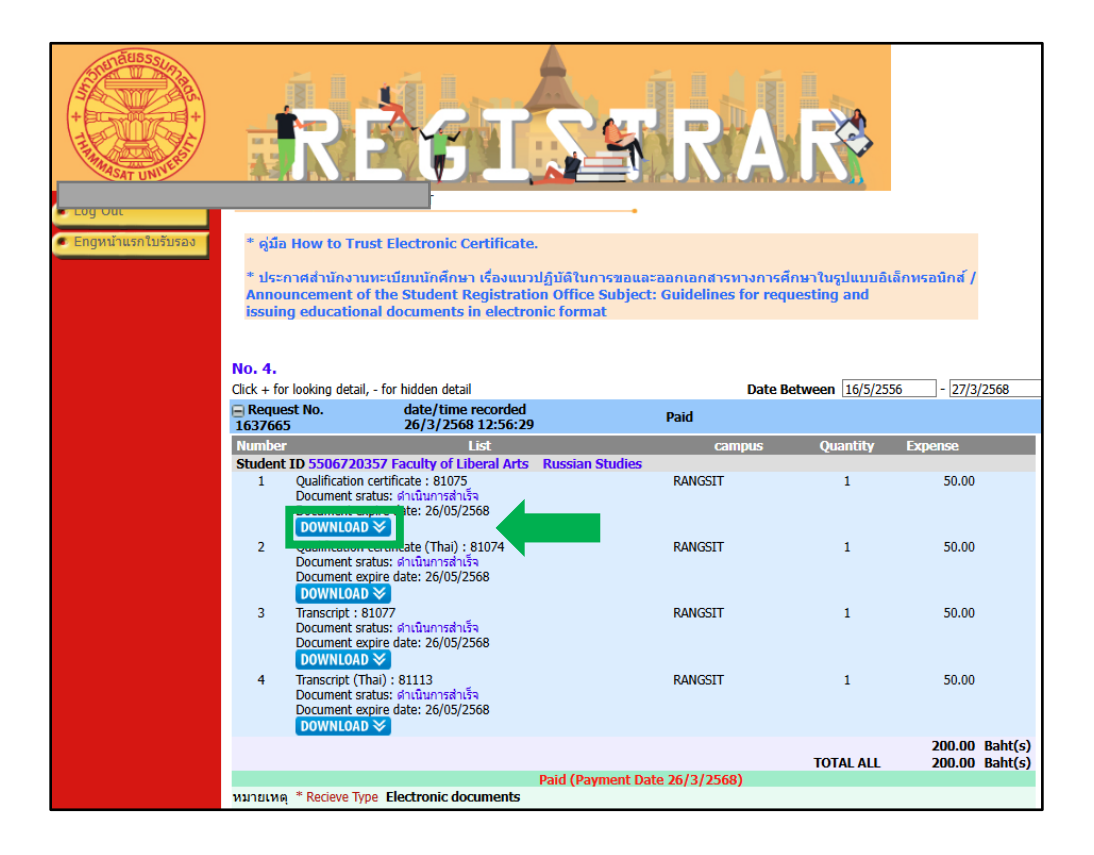

\*The electronic document has a validity period of 60 days from the date of issuance. Once the expiration date is reached, the document will no longer be accessible or available for download.

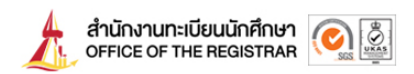

#### **B.** Former Students

- Postal Delivery Receiving Method in Thailand only\*
- 1. Log in to <u>www.reg.tu.ac.th/registrar/alumni login.asp?lang=en</u>

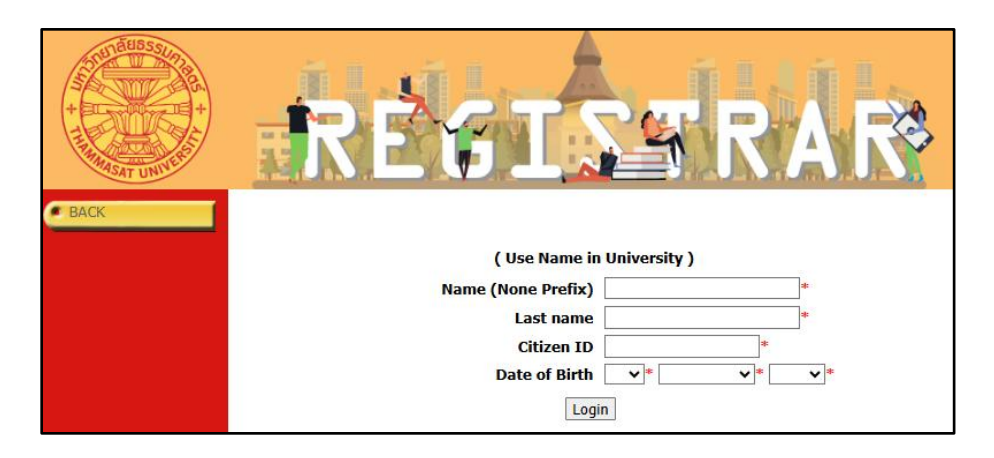

2. Fill in the required information and go to the request page

|                                                                                   | RĖ                                                                                        | ί                                                         | SS RAR*                                                                                                    |
|-----------------------------------------------------------------------------------|-------------------------------------------------------------------------------------------|-----------------------------------------------------------|----------------------------------------------------------------------------------------------------|
| Log Out     Request Follow-Up     LETTER OF CONSENT     TOUSELOSE     INFORMATION | No. 1. Choose Documen<br>No. 2. Input ,Select Detz<br>No. 3. Check data is inco<br>No. 4. | t,Input quantity,Ir<br>ail.<br>orrect ,after click (      | nput Important Data,after click Next Step<br>confirm                                                       |
|                                                                                   | Please input data.* Student Information                                                   |                                                           |                                                                                                    |
|                                                                                   | Name in English                                                                           | Miss SUPALUCK                                             | PK.                                                                                                    |
|                                                                                   | ขอด้วยรหัสนี้                                                                             | Student ID<br>Faculty<br>Degree<br>Major<br>Student statu | 6107011238<br>Faculty of Journalism and Mass Communication<br>Master<br>Corporate Communication Management |
|                                                                                   | current address                                                                           | Number ,Village                                           | 34/17 หมู่18 ชอยคชสาร3                                                                                     |
|                                                                                   |                                                                                           | SubDistrict                                               | พหลโยธิน, ตำบลคลองหนึ่ง                                                                                    |
|                                                                                   |                                                                                           | Province                                                  |                                                                                                    |
|                                                                                   |                                                                                           | ZIPCODE                                                   | 12120                                                                                                    |
|                                                                                   |                                                                                           | Tel.                                                      | 0867651744                                                                                                 |
|                                                                                   | Address For Post                                                                          | Number ,Village                                           | 34                                                                                                    |
|                                                                                   |                                                                                           | SubDistrict                                               |                                                                                                    |
|                                                                                   |                                                                                           | Province                                                  |                                                                                                    |
|                                                                                   |                                                                                           | ZIPCODE                                                   | 12120                                                                                                    |
|                                                                                   |                                                                                           | Tel.                                                      | 0867651744                                                                                                 |
|                                                                                   |                                                                                           | Mobile                                                    | 0867651744                                                                                                 |
|                                                                                   | e-mail                                                                                    | parikal991@hot                                            | mail.com                                                                                                   |
|                                                                                   |                                                                                           | Go to                                                     | Request Page                                                                                               |

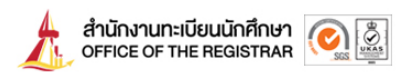

3. Select 'Post' as the receiving method and choose the document type

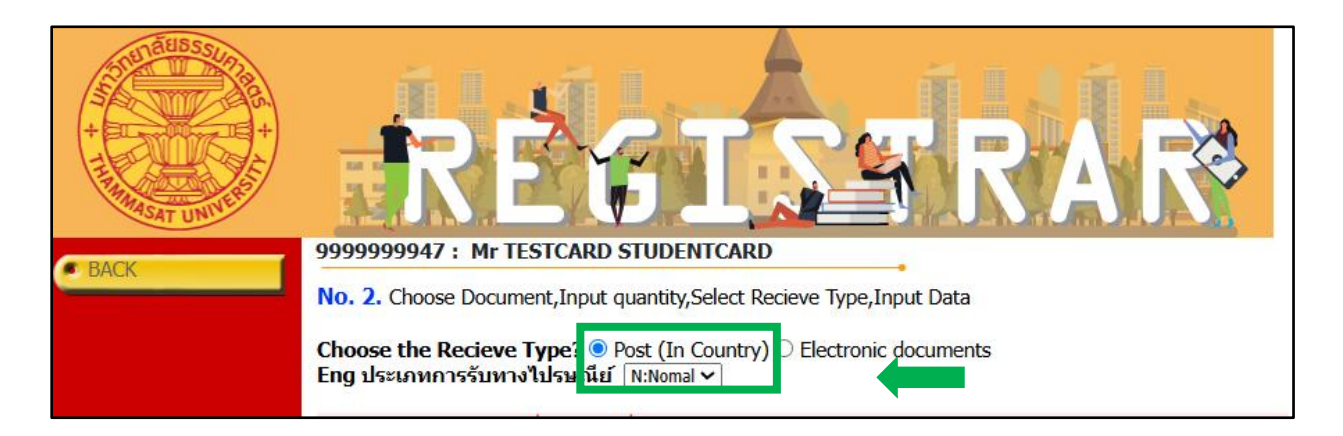

4. In the case of selecting the "Seal Envelope" option, select at least one document in order to proceed to the "Next Step."

• Enter the quantity and add the document to be placed in the envelope

| Select      | List                                                     | campus  | Quantity | Fee   |
|-------------|----------------------------------------------------------|---------|----------|-------|
|             | Qualification certificate : 81075                        | RANGSIT |          | 50.00 |
|             | Qualification certificate (Thai): 81074                  | RANGSIT |          | 50.00 |
| <b>V</b>    | Signed document with sealed and stamped envelope : 81099 | RANGSIT |          | 50.00 |
| <b>&gt;</b> | Transcript : 81077                                       | RANGSIT |          | 50.00 |
|             | Transcript (Thai) : 81113<br>(Engยืนค่าขอเอกสารจำนวน 2 ) | RANGSIT |          | 50.00 |
|             | Translation of Degree certificate : 81076                | RANGSIT |          | 50.00 |

| Number   | Lis                  | t                                                    |         | campus      | Quantity | Expense |
|----------|----------------------|------------------------------------------------------|---------|-------------|----------|---------|
| Post (In | Cou                  | ntry) Nomal                                          |         |             |          |         |
| 1        | 1 Transcript : 81077 |                                                      |         |             | 1        | 50.00   |
| 2        | Sign                 | ed document with sealed and stamped envelope : 81099 |         | RANGSIT     | 1        | 50.00   |
|          | De                   | tail                                                 |         |             |          |         |
|          | 1                    |                                                      | * Clear | -Transcript | Input    | and Add |
|          |                      | To Whom It May Concern                               | *       |             |          |         |
|          | 1                    |                                                      | ]       |             |          |         |
|          | 2                    |                                                      | 1       |             |          |         |
|          | 3                    |                                                      | Ĩ       |             |          |         |
|          | 4                    |                                                      | j       |             |          |         |
|          |                      |                                                      |         |             |          | 100.00  |
|          |                      | Expense Post (In Country) Nomal                      |         |             |          | 25.00   |
|          |                      | TOTAL ALL                                            |         |             |          | 125.00  |

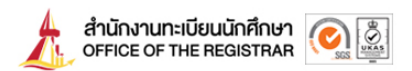

5. Review the request, then select 'Confirm Selected'

|                  | Expense Post (In Country) Nomal<br>TOTAL ALL | 25.00<br>75.00 |
|------------------|----------------------------------------------|----------------|
| Input detail (-) |                                              |                |
|                  |                                              |                |
| Recieve Type     | Post (In Country)                            |                |
| Number ,Vill     | <b>ige</b> 99                                |                |
| SubDistrict      | คลองหนึ่ง                                    |                |
| District         | คลองพลวง                                     |                |
| Province         | PRACHIN BURI                                 |                |
| ZIPCODE          | 12121                                        |                |
| Mobile           | 0895967055                                   |                |
| Tel.             | 043-7859655                                  |                |
| e-mail           | Test_TU@gmail.com                            |                |
|                  | cancel Recify Address Confirm Selected       |                |

6. Complete the payment by selecting 'Pay with a QR Code'

|                                                                       | R                                                                                       | E G I S M                                                                                                    | <b>İR</b>                           |                                             |                                  |
|-----------------------------------------------------------------------|-----------------------------------------------------------------------------------------|----------------------------------------------------------------------------------------------------|-------------------------------------|---------------------------------------------|----------------------------------|
| <ul> <li>Log Out</li> <li>Engหน่าแรกใบรับรอง</li> <li>BACK</li> </ul> | * คู่มือ How to Tr<br>* ประกาศส่วนักงาา<br>Announcement o<br>issuing educatio<br>No. 4. | ust Electronic Certificate.<br>แพะเมียนนักดักษา เรื่องแนวปฏิบัติในการขอแร<br>of the Student Registration Office Subjec<br>nal documents in electronic format                                                                                                    | เะออกเอกสารหาง<br>t: Guidelines foi | เการศึกษาในรูปแบบอิเล็ก<br>r requesting and | พรอนิกส์ /                       |
|                                                                       | Click + for looking detai                                                               | I, - for hidden detail                                                                                                    | D                                   | ate Between 16/5/2556                       | - 27/3/2568                      |
|                                                                       | 1637917                                                                                 | 27/3/2568 15:54:55                                                                                                    | Cancel                              | Pay                                         | by QR CODE                       |
|                                                                       | Number                                                                                  | List                                                                                                    | campu                               | is Quantity E                               | xpense                           |
|                                                                       | Student ID                                                                              |                                                                                                    |                                     |                                             |                                  |
|                                                                       | Receive Date N/A S                                                                      | end date N/A<br>Request from Web                                                                                                    |                                     |                                             |                                  |
|                                                                       | 1 Oualification                                                                         | certificate : 81075                                                                                                    | RANGSIT                             | 1                                           | 50.00                            |
|                                                                       | 2 Qualification                                                                         | certificate (Thai) : 81074                                                                                                    | RANGSIT                             | 1                                           | 50.00                            |
|                                                                       | 3 Signed docu                                                                           | ment with sealed and stamped envelope : 81099                                                                                                    | RANGSIT                             | 1                                           | 50.00                            |
|                                                                       | Detail Mai                                                                              | 1 -Qualification certificate (Thai) 1 -Qualification certificate (Thai) 1 -Qualificatie (Thai) 1 -Qualification certificate (Thai) 1 -Q | ertificate 1                        |                                             |                                  |
|                                                                       |                                                                                         |                                                                                                    |                                     | Post Fee (EMS)                              | 150.00 Baht(s)<br>100.00 Baht(s) |
|                                                                       |                                                                                         |                                                                                                    |                                     | TOTAL ALL                                   | 250.00 Baht(s)                   |
|                                                                       |                                                                                         | Del                                                                                                    | ot                                  |                                             |                                  |
|                                                                       | หมายเหตุ * Recieve Ty<br>จัดส่งที่ 57                                                   | /pe Post (In Country)<br>/1 บางปรอก เมือง PATHUM THANI 12000                                                                                                    |                                     |                                             |                                  |

| เลขทะเบียน/Student ID              | :                                       |
|------------------------------------|-----------------------------------------|
| ชื่อ - สกุล/Name                   | ÷                                       |
| รหัสผลิตภัณฑ์/Company Code (Ref.1) | 1 · · · · · · · · · · · · · · · · · · · |
| เลขที่อ้างอิง/Ref. No. (Ref.2)     | ÷                                       |
| จำนวนเงิน/Amount                   | :                                       |

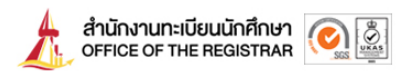

7. Select 'Request Follow-Up' to check your tracking number

|                    | R                                      |                                                              | s R                                                       |                                        |                                 |
|--------------------|----------------------------------------|--------------------------------------------------------------|-----------------------------------------------------------|----------------------------------------|---------------------------------|
| C Log Out          |                                        |                                                              | •                                                         |                                        |                                 |
| Engหน้าแรกใบรับรอง | * คู่มือ How to Trus                   | t Electronic Certificate.                                    |                                                           |                                        |                                 |
|                    | * ประกาศสำนักงานท<br>Announcement of t | ะเบียนนักศึกษา เรื่องแนวปฏิบัต<br>he Student Registration Of | จิในการขอและออกเอกสารทางก<br>fice Subject: Guidelines for | กรศึกษาในรูปแบบอิเล่<br>requesting and | โกทรอนิกส์ /                    |
|                    | issuing educational                    | l documents in electronic f                                  | ormat                                                     |                                        |                                 |
|                    |                                        |                                                              |                                                           |                                        |                                 |
|                    | No. 4.                                 |                                                              |                                                           |                                        |                                 |
|                    | Click + for looking detail, -          | for hidden detail                                            | Da                                                        | te Between 16/5/255                    | 6 - 27/3/2568                   |
|                    | Request No.<br>1637831                 | date/time recorded<br>27/3/2568 11:28:43                     | Paid                                                      |                                        |                                 |
|                    | Number                                 | List                                                         | campus                                                    | Quantity                               | Expense                         |
|                    | Student ID 540761100                   | 2 Faculty of Journalism and M                                | ass Communication Journalis                               | m                                      |                                 |
|                    | Document Status : EN                   | เฉนลเย N/A<br>Gนัดรับ                                        |                                                           |                                        |                                 |
|                    | 1 Qualification ce                     | rtificate : 81075                                            | RANGSIT                                                   | 2                                      | 100.00                          |
|                    | 2 Transcript : 810                     | 177                                                          | RANGSIT                                                   | 2                                      | 100.00                          |
|                    |                                        |                                                              |                                                           | Post Fee (Nomal)                       | 200.00 Baht(s)<br>25.00 Baht(s) |
|                    |                                        | B.11                                                         |                                                           | TOTAL ALL                              | 225.00 Baht(s)                  |
|                    | พบวยเพต * Recieve Type                 | Paid<br>Post (In Country)                                    | (Payment Date 27/3/2568)                                  |                                        |                                 |
|                    | จัดส่งที่ 305/3<br>* Information [     | ี ซ่อยวัดบรมนิวาส ถนนพระรามที่ 6 ระ<br>Detail                | องเมือง ปทุมวัน กรุงเทพมหานคร 1033                        | 0                                      |                                 |
|                    |                                        |                                                              |                                                           |                                        |                                 |

งานรับเข้าและทะเบียนประวัตินักศึกษา สำนักงานทะเบียนนักศึกษา ข้อมูล ณ วันที่ 31 มีนาคม 2568